# **Dangerous Goods Surcharge**

#### Prequisites

The dangerous goods surcharge freight option must be switched on by Commerce Vision. It may also require custom implementation depending on your freight setup.

One or more products offered on your site may incur a dangerous goods surcharge, e.g., if they are flammable or hazardous. Such goods can be flagged as 'dangerous goods' in Product Maintenance. When this feature is active, freight estimates and available freight options in the cart will indicate a dangerous good surcharge has been added. (**TIP**- This message can be edited in the Freight Options Widget.)

## 🖶 Freight Estimate

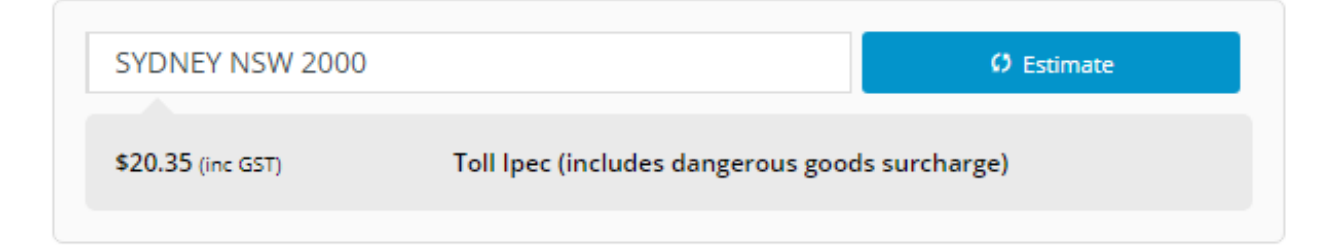

| ) Fre | ee Freight Promo Code?<br>In version 4.31, the system will remove the dangerous goods surcharge if a free shipping promo code applied is valid. |
|-------|----------------------------------------------------------------------------------------------------|
|       | 🐲 Freight Options                                                                                                    |
|       | Toll Ipec (includes dangerous goods surcharge) (No Charge)                                                                                      |
|       | $\bigcirc$ Startrack Express (includes dangerous goods surcharge) (No Charge)                                                                   |

#### **Configure a Dangerous Goods surcharge**

Once the Dangerous Goods feature have been enabled, a dangerous goods surcharge can be added for any standard freight option.

To configure it for a standard freight option:

- 1. In the CMS, navigate to Settings Settings (/zSettings.aspx).
- 2. Click the Freight tab.
- 3. Scroll down to Standard Freight.
- 4. Select a configured freight option.

- In Dangerous Goods Surcharge Method, select the surcharge method, either 'Percentage' or 'Flatrate'. NOTE Select 'None' if this freight option cannot be used for shipping dangerous goods,
- 6. In Dangerous Goods Surcharge Value, enter the value.
- 7. In Dangerous Goods Charge Type, enter the applicable charge type (if used in your ERP).

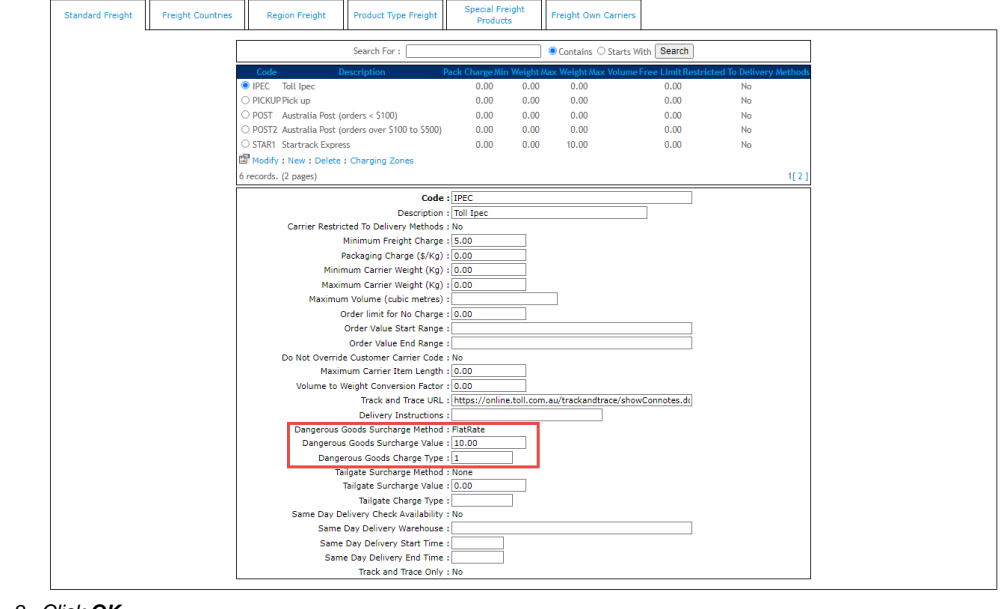

- 8. Click OK.
- 9. Click Update.

### Additional Information

| Minimum Version Requirements | ** ** ** |
|------------------------------|----------|
| Prerequisites                |          |
| Self Configurable            | Yes      |
| Business Function            | Orders   |
| BPD Only?                    | No       |
| B2B/B2C/Both                 | Both     |
| Third Party Costs            | n/a      |

### Related help

- Allow User's Own Freight Carrier Option
- Product Discovery & Site Search Widget Library
- Freight & Fulfillment Widget Library
- Product Category Widget Library
  Cluster Category Widget Library